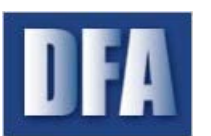

One Union Plaza, Suite 1100 Little Rock, AR 72201-3734 Phone: (501) 682-2993 Fax: (501) 682-2999 http://www.arkansas.gov/dfa

×

## Work-around For Error Saving or printing PDFs From AASIS After Adobe Reader DC Update January 2017

Adobe Acrobat DC starts in Protected Mode and that is causing an issue with this new version. Protected mode can be turned off in Adobe Acrobat DC in order to save or print PDFs from AASIS until a permanent solution is implemented by Adobe.

## Option 1

- 1. Open Adobe Acrobat DC
- 2. Click on Edit  $\rightarrow$  Preferences
- 3. Under Security (Enhanced) uncheck Enable Protected Mode at startup
- 4. Click OK to save changes and close Adobe Acrobat DC

## Preferences

| Categories                | Sandhov Protections                                                                         |                            |
|---------------------------|---------------------------------------------------------------------------------------------|----------------------------|
|                           |                                                                                             |                            |
| Commenting                | Enable Protected Mode at startup                                                            |                            |
| Documents                 | N A A A A A A A A A A A A A A A A A A A                                                     |                            |
| Full Screen               | Protected View Off                                                                          |                            |
| General                   | <ul> <li>Files from potentially unsafe locations</li> </ul>                                 |                            |
| Page Display              | O All Eler                                                                                  |                            |
|                           | () All files                                                                                |                            |
| 3D & Multimedia           |                                                                                             |                            |
| Accessibility             | Enhanced Security                                                                           |                            |
| Adobe Online Services     | Finable Enhanced Security                                                                   | Cross domain log file View |
| Email Accounts            |                                                                                             |                            |
| Forms                     |                                                                                             |                            |
| Identity                  | Privileged Locations                                                                        |                            |
| Internet                  | If your workflows are negatively impacted by security settings, use Privileged Locations to |                            |
| JavaScript                | selectively trust files, folders, and hosts to bypass those security setting restrictions.  |                            |
| Language                  | Privileged Locations allows you to work securely while granting trust to items in your      |                            |
| Measuring (2D)            | worktiow.                                                                                   |                            |
| Measuring (3D)            | Automatically trust documents with valid certification                                      |                            |
| Measuring (Geo)           |                                                                                             |                            |
| Multimedia (legacy)       | Automatically trust sites from my Win OS security zones View Windows Trusted Sites          |                            |
| Multimedia Trust (legacy) |                                                                                             |                            |
| Reading                   |                                                                                             |                            |
| Reviewing                 |                                                                                             |                            |
| Search                    |                                                                                             |                            |
| Security                  |                                                                                             |                            |
| Security (Enhanced)       |                                                                                             |                            |
| Signatures                |                                                                                             |                            |
| Coolling                  |                                                                                             |                            |

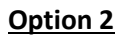

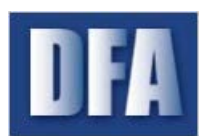

## State of Arkansas Department of Finance and Administration Office of Information Services

**AASIS Service Center** 

One Union Plaza, Suite 1100 Little Rock, AR 72201-3734 Phone: (501) 682-2993 Fax: (501) 682-2999 http://www.arkansas.gov/dfa

Adobe is still providing updates for Adobe Reader XI.

- 1. Uninstall Adobe Reader DC.
- 2. Install Adobe Reader 11.0.10.
- 3. Install Adobe Reader 11.0.19 update.